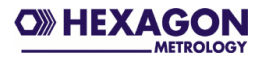

# Bediener- und Installationshandbuch PC-DMIS – IBS Konverter Version 4.2.2

| 🕒 PC-DMIS - IBS Konv                         | erter          | _ 🗆 🔀            |
|----------------------------------------------|----------------|------------------|
| <u>D</u> atei <u>E</u> instellungen <u>?</u> |                |                  |
| Datenfelder                                  |                | <u>о</u> к       |
| Stichprobenumfang                            |                | Einträge Löschen |
| Fertigungsdatum                              | 29 . 03 . 2006 |                  |
| Fertigungsuhrzeit                            | 17 : 21        |                  |
| Prüfer                                       | •              |                  |
| Nest                                         |                |                  |
|                                              |                |                  |

© 2006 –2010 Hexagon Metrology GmbH – Germany

# Inhaltsverzeichnis

| 1 | Allg | emeine Hinweise                                 | 3  |
|---|------|-------------------------------------------------|----|
|   | 1.1  | Softwareziele                                   | 3  |
|   | 1.2  | Softwarevoraussetzungen                         | 3  |
|   | 1.3  | Lizenzvereinbarung, Garantie und Support        | 3  |
|   | 1.4  | Lizenzstruktur                                  | 6  |
|   | 1.5  | Preise                                          | 6  |
| 2 | Inst | allationsanweisung                              | 7  |
|   | 2.1  | Lieferumfang                                    | 7  |
|   | 2.2  | Installation                                    | 7  |
|   | 2.3  | Deinstallieren der Software                     | 12 |
| 3 | Bed  | ienung                                          | 13 |
|   | 3.1  | Einrichtung des Konverters                      | 13 |
|   | 3.1. | 1 Festlegung von Zielverzeichnis und Dateinamen | 13 |
|   | 3.1. | 2 Prüferkatalog anlegen                         | 14 |
|   | 3.2  | Pflichtdatenfelder ausfüllen                    | 15 |
|   | 3.3  | Messung starten                                 | 15 |

<u>Hinweis</u>: Trotz aller Bemühungen können wir Fehler in der Dokumentation nicht vollständig ausschließen. Für Hinweise und Anregungen sind wir Ihnen dankbar.

# 1 Allgemeine Hinweise

## 1.1 Softwareziele

Diese Software wurde mit dem Ziel entwickelt, eine automatisierte Schnittstelle für Messergebnisse, welche unter der Software PC-DMIS™ Version 4.2 ermittelt wurden, zu IBS darzustellen.

Die Firma hat ihren Sitz in

IBS AG Rathausstraße 56

56203 Höhr-Grenzhausen

### 1.2 Softwarevoraussetzungen

Die Software wurde für das Betriebssystem Windows 2000 und Windows XP entwickelt. Es wurde keine Softwaretests unter anderen Betriebssystemen durchgeführt.

Um die Software sinnvoll einsetzen zu können, ist eine Installation von PC-DMIS<sup>TM</sup> CAD oder CAD++ Version 3.7 auf demselben Rechner Voraussetzung.

## 1.3 Lizenzvereinbarung, Garantie und Support

LESEN SIE BITTE DIE FOLGENDEN BEDINGUNGEN. BEVOR SIE DIESES HEXAGON-METROLOGY GMBH SOFTWARE PRODUKT INSTALLIEREN UND/ODER VERWENDEN. DAS INSTALLIEREN DIESER SOFTWARE AUF IHREN COMPUTER ZEIGT IHRE AUSDRÜCKLICHE ANNAHME DIESER BEDINGUNGEN AN. WENN SIE NICHT MIT IHNEN EINVERSTANDEN SIND ODER SIE VERSTEHEN. SOLLTEN DIESES NICHT SIE PRODUKT ZURÜCKGEBEN. BEVOR ES INSTALLIERT WIRD. DIESE VOLLSTÄNDIGE LIZENZVEREINBARUNG IST DIE UND EXKLUSIVE VEREINBARUNG ZWISCHEN DEM BENUTZER UND DER HEXAGON METROLOGIE GMBH. DIE UND ERSETZT JEDEN ANTRAG ODER VORHERIGE VEREINBARUNG. GESCHRIEBEN ODER ANDERS. IN BEZUG AUF DIESE SOFTWARE.

Die Hexagon Metrologie GmbH liefert diese Software und genehmigt deren Gebrauch ausschließlich dem jeweiligen Benutzer. Hexagon Metrologie GmbH bestätigt, dass die Software im wesentlichen in Übereinstimmung mit dem Benutzerhandbuch funktioniert. Der Benutzer übernimmt alle Verantwortlichkeit für das Verwenden dieser Software, um die beabsichtigten Resultate des Benutzers zu erreichen und für den Gebrauch der Resultate, die von dieser Software erreicht werden.

### DEFINITION

Die Bezeichnung "diese Software" bedeutet alle Dateien, die auf dem Datenträger oder als Download geliefert werden, geändert abgeleitet von ihnen oder von allen möglichen Teilen davon.

### LIZENZ

Diese Lizenzvereinbarung reaelt alle möaliche Versionen. Neuausgaben oder Verbesserungen dieser Software. Diese Software kann auf einem Computer installiert werden und kann zu Sicherungszwecken einmal kopiert werden. Diese Software kann auf eine andere Partei als Teil eines Maschinen Verkaufes übertragen werden, der die Software-Lizenz mit einschließt, vorausgesetzt das der Benutzer keine Kopien davon behält. Die empfangende Partei muss die Bedingungen dieser Lizenz annehmen, und alle mögliche Kopien, die nicht auf die gleiche Partei gebracht werden, müssen zerstört werden. Übertragungen müssen schriftlich an Hexagon Metrology GmbH mitgeteilt werden.

DEM BENUTZER WIRD NICHT ERLAUBT. DIE SOFTWARE ZU DEKOMPILIEREN ODER DIE SOFTWARE ANDERS ANDERS ZU ÄNDERN. ANZUPASSEN ODER VERSUCHE ODER **UNERLAUBTE** DIESER ART WEITERGABE DER SOFTWARELIZENZ WERDEN STRAFRECHTLICH VERFOLGT.

### GÜLTIGKEIT

Diese Lizenz gilt, bis sie wirkungsvoll beendet oder automatisch beendet wird. Diese Lizenz kann beendet werden, indem man alle Kopien vollständig zerstört. Sie wird auch beendet, wenn irgendein Teil dieser Vereinbarung vom Benutzer verletzt wird. Der Benutzer ist damit einverstanden, alle Kopien vollständig zu zerstören, wenn die Lizenz beendet.

### GARANTIE

AUSGENOMMEN SPEZIELLER VEREINBARUNGEN WIRD DIESE SOFTWARE "ZUR VERFÜGUNG GESTELLT. WIE GESEHEN" GARANTIE IRGENDWELCHER OHNE ART. HEXAGON METROLOGY GMBH GIBT KEINE GARANTIE. DASS DIE SOFTWARE FREI VON FEHLERN ZUR VERFÜGUNG GESTELLT METROLOGIE GMBH WIRD. HEXAGON GESAMTE VERBINDLICHKEIT IN BEZUG AUF DIESE LIZENZ IST DIE RÜCKERSTATTUNG DES LIZENZ PREISES DER SOFTWARE. IN KEINEM FALL IST DIE HEXAGON METROLOGY GMBH ODER SEINE AUTORISIERTEN PARTNER UND WIEDERVERKÄUFER, FÜR FOLGESCHÄDEN, INDIREKTEN VERLUST, SPEZIELLEN VERLUST, VERLUST VON PROFITEN, VERLUST DES GESCHÄFTS, VERLUST DER VERTRÄGE, NUTZUNGSVERLUST ODER VERLUST VON DATEN VERANTWORTLICH.

Nichts in dieser Lizenz begrenzt die Verbindlichkeit der Hexagon Metrology GmbH für den Tod oder Personenschäden, die durch Fahrlässigkeit verursacht werden.

#### SOFTWARE-WARTUNGS POLITIK

Hexagon Metrology GmbH, oder seine autorisierten Partner, sind damit einverstanden, eine ein Jahr Software-Wartung Vereinbarung (SMA) kostenlos zur Verfügung zu stellen einschließlich der technische Unterstützung durch Telefonhotline. Nach dieser Periode, werden Upgrades mit 14% des dann aktuellen Listenpreises angeboten.

#### MITTEILUNGEN

Alle Nachrichten nach Hexagon Metrology GmbH, die in Zusammenhang mit dieser Vereinbarung stehen, müssen an folgende Adresse gesendet werden:

Hexagon Metrology GmbH Siegmund-Hiepe-Str. 2-12 D-35578 Wetzlar

oder irgendeine andere Adresse welche schriftlich vereinbart wurde.

#### GESETZ

Diese Lizenz wird geregelt in Übereinstimmung mit dem materiellen Recht von Deutschland. Zuständig ist das Gericht von Wetzlar (Deutschland).

# 1.4 Lizenzstruktur

Hexagon Metrology GmbH stellt folgende Lizenzstruktur zur Verfügung:

| Lizenztyp         | Beschreibung                                                                                                    | Lizenz<br>Verfügbarkeit |
|-------------------|----------------------------------------------------------------------------------------------------|-------------------------|
| Demolizenz        | Lizenz zum Testen der Software.<br>Diese Lizenz wird einmalig<br>kostenlos zur Verfügung gestellt.                                                                                                    | max. 3<br>Monate        |
| Einzelplatzlizenz | Lizenz für einen PC (Arbeitsplatz).<br>Nicht übertragbar auf einen<br>anderen PC.                                                                                                    | unbegrenzt              |
| Werkslizenz       | Lizenz für unbegrenzt viele PCs<br>innerhalb eines abgeschlossenen<br>Werkes oder Geschäftsbereich<br>innerhalb eines Werkes.                                                                                         | unbegrenzt              |
| Regionslizenz     | Unbegrenzt viele PCs innerhalb<br>einer mit dem Hersteller der<br>Software definierten Region (z.B.<br>Europa, Asien usw.) Es können<br>jedoch auch eine klar definierte<br>Anzahl von Werken abgesprochen<br>werden. | unbegrenzt              |

# 1.5 Preise

Die jeweilig gültigen Preise erfahren Sie bei Ihrem Lieferanten für die PC-DMIS™ Software.

# 2 Installationsanweisung

## 2.1 Lieferumfang

Die Software wird auf dem ftp-Server der Firma Hexagon Metrology GmbH zum Download zur Verfügung gestellt.

http://ftp.dea3d.de/DEA-Addon/PC-DMIS\_IBS\_Konverter/

oder

ftp://ftp.dea3d.de/DEA-Addon/PC-DMIS\_IBS\_Konverter/

Die Dokumentation befindet sich ebenfalls als Microsoft<sup>®</sup> Word-Dokument und im pdf-Format auf diesem Server.

Die Softwarelizenz muss unabhängig vom Auftrag vom Kunden mittels der in der Software integrierten Lizenzanforderung bestellt werden.

## 2.2 Installation

Bevor Sie die Installation starten, stellen Sie sicher, dass Sie im Besitz der aktuellsten Version der Software sind (auch gelieferte CDs können teilweise einen älteren Stand darstellen, da es sich um Lagerware handelt). Dann starten Sie die Datei PCDIBSK\_Setup.exe. Wählen Sie die Sprache, in der die Installation durchgeführt werden soll. Diese Einstellung ist unabhängig von der Sprache in der die Software später verwendet werden soll.

| Installer Language 🛛 🔀 |                           |        |  |
|------------------------|---------------------------|--------|--|
| 0                      | Please select a language. |        |  |
|                        | Deutsch                   | ~      |  |
|                        | ОК                        | Cancel |  |

Nach Bestätigung der OK Schaltfläche erscheint der folgende Begrüßungsbildschirm:

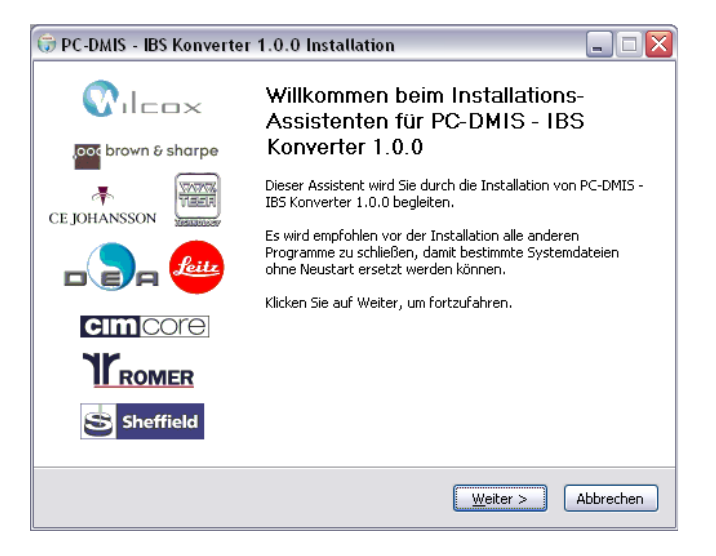

Bevor dieser Bildschirm mit der Weiter > Schaltfläche bestätigt wird, überprüfen Sie bitte, dass alle Windows Anwendungsprogramme geschlossen sind.

Sollte dies nicht der Fall sein, können Sie alternativ folgende Schritte einleiten:

a) Beenden Sie alle Windows Anwendungsprogramme und bestätigen Sie anschließend die Weiter > Schaltfläche.

b) Beenden Sie die Setup-Routine durch bestätigen der <Abbrechen> Schaltfläche. Führen Sie dann die Setup-Routine zu einem späteren Zeitpunkt erneut durch.

Nach bestätigen der Weiter > Schaltfläche erscheint ein Dialog mit der Lizenzvereinbarung.

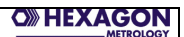

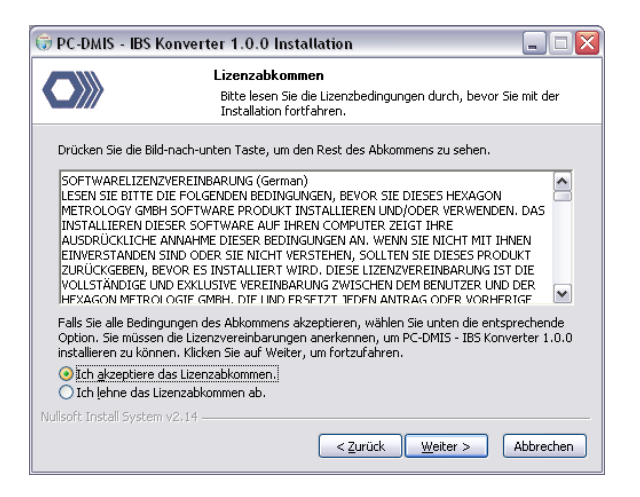

Die Lizenzvereinbarung wird in Englischer und Deutscher Sprache angezeigt. Lesen Sie die Vereinbarung durch. Wenn Sie mit dieser Vereinbarung nicht einverstanden sind, brechen Sie die Installation der Software mittels der Abbrechen Schaltfläche an dieser Stelle ab. Setzen Sie sich mit dem Lieferant der Software in Verbindung. Alle abweichenden Vereinbarungen sind schriftlich zu formulieren und von beiden Seiten gegenzuzeichnen. Akzeptieren Sie die Lizenzvereinbarung, bestätigen Sie die Option "Ich akzeptiere das Lizenzabkommen". Sie können nun durch die Schaltfläche Weiter > mit der Installation fortfahren.

| 🐨 PC-DMIS - IBS Konverter 1.0.0 Installation 📃 🗖 🔯                                                                                                    |                                                                                              |                                                                                                    |  |  |
|----------------------------------------------------------------------------------------------------|----------------------------------------------------------------------------------------------|----------------------------------------------------------------------------------------------------|--|--|
| Komponenten auswählen<br>Wählen Sie die Komponenten aus, die Sie installieren möchten.                                                                                    |                                                                                              |                                                                                                    |  |  |
| Wählen Sie die Komponenten aus, die Sie installieren müchten und wählen Sie diejenigen ab,<br>die Sie nicht installieren wollen. Klicken Sie auf Weiter, um fortzufahren. |                                                                                              |                                                                                                    |  |  |
| Wählen Sie die Kompone<br>aus, die Sie installieren<br>möchten:                                                                                                    | nten 🕑 Programm Dateien<br>🤍 Dokumentations Dateien<br>🧭 Katalog Dateien<br>🧭 System Dateien | Beschreibung<br>Bewegen Ste den<br>Mauszeiger über eine<br>Komponente, um ihre<br>Beschreibung zu sehen. |  |  |
| Benötigter Speicher: 3.8                                                                                                    | МВ                                                                                           |                                                                                                    |  |  |
| Nullsoft Install System v2:14                                                                                                    |                                                                                              |                                                                                                    |  |  |

In diesem Dialog kann gewählt werden, welche Dateien während der Installation berücksichtigt werden. Die Empfehlung lautet, alle

PC-DMIS – IBS Konverter V. 4.2.2

Seite 9 von 18

Dateien zu installieren. Sollte jedoch bereits eine Installation dieser Software erfolgt sein, ist es nicht zwingend notwendig die Schriftart für Symbole oder die Beispieldateien zu installieren. Nach erfolgter Auswahl können Sie mittels der Weiter > Schaltfläche fortfahren.

| 🗊 PC-DMIS - IBS Konverter 1.0.0 Installation 📃 🗆 🔯                                                                                                    |                                                                                                    |  |
|----------------------------------------------------------------------------------------------------|----------------------------------------------------------------------------------------------------|--|
|                                                                                                    | Zielverzeichnis auswählen<br>Wählen Sie das Verzeichnis aus, in das PC-DMIS - IBS Konverter<br>1.0.0 installert werden soll. |  |
| PC-DMIS - IBS Konverter 1.0.0 wird in das unten angegebene Verzeichnis installiert. Falls Sie<br>in ein anderes Verzeichnis installieren möchten, klicken Sie auf Durchsuchen und wählen Sie<br>ein anderes Verzeichnis aus. Klicken Sie auf Installieren, um die Installation zu starten. |                                                                                                    |  |
| -Zielverzeichnis<br>C:\Programm                                                                                                    | ve[PC-DMIS-IBS-Konverter]                                                                                                    |  |
| Benötigter Speicher: 3.8MB<br>Verfügbarer Speicher: 535.0MB                                                                                                    |                                                                                                    |  |
|                                                                                                    | < <u>Z</u> urück Installieren Abbrechen                                                                                      |  |

Wählen Sie hier das gewünschte Installationsverzeichnis für die Software aus. Nun sind alle erforderlichen Einstellungen für die Installation erfolgt. Die Installation kann nun mittels der Schaltfläche Installieren gestartet werden.

| 🕞 PC-DMIS - IBS                                                                                                    | Konverter 1.0.0 Installation 📃 🗆 🔀                                                          |  |  |
|----------------------------------------------------------------------------------------------------|---------------------------------------------------------------------------------------------|--|--|
|                                                                                                    | Installiere<br>Bitte warten Sie, während PC-DMIS - IBS Konverter 1.0.0<br>installiert wird. |  |  |
| Erstelle Verknüpf                                                                                                    | ung: C:\Dokumente und Einstellungen\All Users\Startmenü\Programme\PC-D                      |  |  |
| Zielverzeichnis: C:\Programme\PC-DMIS-IBS-Konverter<br>Dekomprimiere: PCDIBSK.exe 100%<br>Erstelle Verzeichnis: C:\Dokumente und Einstellungen\All Users\Startmenü\Program<br>Erstelle Verknüpfung: C:\Dokumente und Einstellungen\All Users\Startmenü\Program |                                                                                             |  |  |
| Nullsoft Install Syste                                                                                                    | m v2,14                                                                                     |  |  |

Eine Fortschrittanzeige informiert Sie über den Verlauf der Installation.

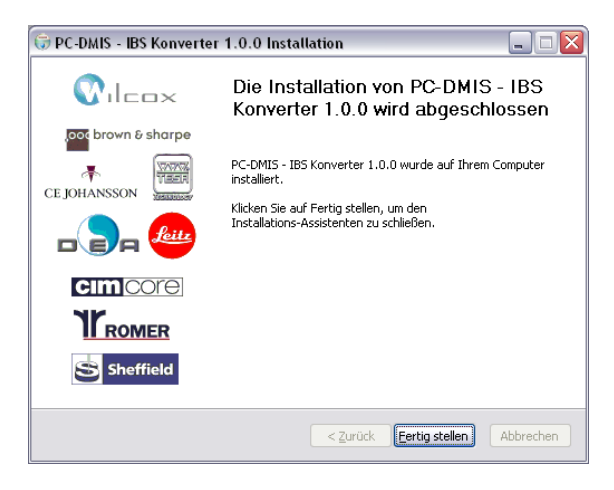

Nachdem die komplette Installation abgeschlossen ist, können Sie diese nun mit der Schaltfläche Fertig stellen abschließen.

<u>*Hinweis:*</u> Die Installationsroutine legt einen Link auf den Desktop Ihres Rechners sowie einen Ordner in der Programmgruppe Ihres Rechners an.

Nach dem Starten der Software wird überprüft, ob eine Lizenz vorliegt. Ist dies nicht der Fall, wird automatisch ein Dialog geöffnet, mit dessen Hilfe Sie eine Lizenzanforderungsdatei

LicenseRequestForPCDIBS.dat

erzeugen können.

Senden Sie diese Datei an folgende e-Mail Adresse:

PC-DMIS – IBS Konverter V. 4.2.2

Seite 11 von 18

FrankHerr@HexagonMetrology.com

Sie erhalten eine Lizenzdatei auf die sendende e-Mail Adresse zurück. Da es sich hierbei nicht um einen vollautomatischen Prozess handelt, kann dies einige Tage dauern.

Üblicherweise wird die Lizenzdatei als WinZip Archiv versendet. Sollte dies für Sie ein Problem sein, vermerken Sie dies bitte in der e-Mail mit Ihrer Lizenzanfrage.

Die Lizenzdatei muss nach Erhalt in das Installationsverzeichnis des Konverters entpackt werden.

## 2.3 Deinstallieren der Software

Bei einem Update oder Upgrade der Software ist grundsätzlich keine Deinstallation erforderlich.

Sollte eine Deinstallation der Software zu einem späteren Zeitpunkt erwünscht sein, kann dies durch Aufruf der Uninstall Routine in der Startgruppe erfolgen. Da unter Umständen bereits Dateien in dem Installationsverzeichnis vorhanden sind, welche nicht durch die Konverterinstallation erzeugt werden, kann es dazu kommen, dass die Ordner noch manuell gelöscht werden müssen. Führen Sie aber auf jeden Fall zuerst die Uninstall Routine aus, da dies die Entfernung aller Einträge in der Registrierung des Rechners bewirkt.

# 3 Bedienung

## 3.1 Einrichtung des Konverters

Nach erfolgreicher Installation, muss der Konverter nun an Ihre Umgebung angepasst werden. Starten Sie hierzu den Konverter.

### 3.1.1 Festlegung von Zielverzeichnis und Dateinamen

Im Menü Einstellungen --- Setup kann das Zielverzeichnis und der Dateiname für die IBS Daten festgelegt werden.

| Setup für PC-DMIS - IBS Konverter 🛛 🔯  |           |  |
|----------------------------------------|-----------|--|
| Standardverzeichnis für Konverterdaten |           |  |
| I [Lokaler Datenträger]                | ок        |  |
| 🔁 D:\                                  | Abbrechen |  |
| G Q-DAS Daten                          |           |  |
|                                        |           |  |
|                                        |           |  |
|                                        |           |  |
|                                        |           |  |
|                                        |           |  |
|                                        |           |  |
|                                        |           |  |
| Gewähltes Verzeichnis:                 |           |  |
| D:\Q-DAS Daten                         |           |  |
| ,                                      |           |  |
| Dateiname                              |           |  |
| ✓ Dateiname als Zufallszeichenfolge    |           |  |
|                                        |           |  |
| Fester Dateiname: Hexagon.txt          |           |  |
|                                        |           |  |
| Anzahl der Nachkommastellen            |           |  |
| Anzahi: 3                              |           |  |
|                                        |           |  |

Für den Dateinamen können 2 Vorgehensweisen gewählt werden:

- a) Der Dateiname kann als Zufallszeichenfolge von 8 Zeichen generiert werden.
- b) Es kann ein fest eingestellter Dateiname eingetragen werden.

Zusätzlich kann in diesem Dialog die gewünschte Anzahl von Nachkommastellen festgelegt werden.

## 3.1.2 Prüferkatalog anlegen

Der Konverter verwendet Katalogdateien für die Prüfernummern und die Maschinennummern. Diese Katalogdateien dienen dem Zweck, die Eingabe für den Bediener so einfach als möglich zu gestalten.

| inrichtung fü             | r Prüferkatalog                                | Σ                                                 |
|---------------------------|------------------------------------------------|---------------------------------------------------|
| (232)<br>(12)<br>(2346)   | Herr Testmann<br>Frank Herr<br>Frau Mustermann | Eintrag löschen<br>Liste löschen<br>Neuer Eintrag |
| Prüfernumme<br>Prüfername | r (4stellig)                                   |                                                   |

# 3.2 Pflichtdatenfelder ausfüllen

Bevor Sie Bauteile messen Starten Sie den Konverter und füllen die Pflichtdatenfelder aus.

| ESPC-DMIS - IBS Konve                        | erter           |                  |
|----------------------------------------------|-----------------|------------------|
| <u>D</u> atei <u>E</u> instellungen <u>?</u> |                 |                  |
| Datenfelder                                  |                 | OK               |
| Stichprobenumfang                            | 3               | Einträge Löschen |
| Fertigungsdatum                              | 29 . 03 . 2006  |                  |
| Fertigungsuhrzeit                            | 17 : 33         |                  |
| Prüfer                                       | (12) Frank Herr |                  |
| Nest                                         | 8               |                  |
|                                              |                 |                  |

| Feld              | Тур                | Länge |
|-------------------|--------------------|-------|
| Stichprobenumfang | Integer (Ganzzahl) |       |
| Prüfer            | Integer (Ganzzahl) | [5]   |
| Nestnummer        | Integer (Ganzzahl) | [5]   |

## 3.3 Messung starten

Nach dem Ausfüllen der Pflichtdatenfelder können Sie den Konverter durch die OK Schaltfläche für den Datenempfang aktivieren. Das Messprogramm muss jedoch zuvor geöffnet sein.

| BS PC-DMIS  | BS Konverte | 91       |                           |
|-------------|-------------|----------|---------------------------|
| Messdaten — |             |          | Daten übertragen          |
| Stichprobe  | ID          | Messwert | Letzte Stichprobe löschen |
| yon         |             |          | ·                         |
| 3           |             |          |                           |
|             |             |          |                           |
|             |             |          |                           |
|             |             |          |                           |
|             |             |          |                           |
|             |             |          |                           |
|             |             |          |                           |
|             |             |          |                           |
|             |             |          |                           |
|             |             |          |                           |

Messen Sie nun alle Stichproben (Bauteile).

Nach jeder Messung wird die aktuelle Stichprobe angezeigt:

| PC-DMIS     | - IBS Konverter |           |                   |         |
|-------------|-----------------|-----------|-------------------|---------|
| Messdaten — |                 |           | Daten übertra     | agen    |
| Stichprobe  | ID              | Messwert  |                   | 18 1    |
| 1           | LAGE1_X         | 2479.2500 | Letzte Stichprobe | loschen |
| von         | LAGE2_X         | 2492.8600 |                   |         |
| 3           | LAGE3_X         | 2512.1100 |                   |         |
|             | LAGE4_Y         | 789.0000  |                   |         |
|             | LAGE4_Z         | -26.0000  |                   |         |
|             | LAGE5_Y         | 773.5800  |                   |         |
|             | LAGE6_X         | 2479.2500 |                   |         |
|             | LAGE7_X         | 2492.8600 |                   |         |
|             | LAGE8_X         | 2512.1100 |                   |         |
|             | LAGE9_Y         | 773.5800  |                   |         |
|             | LAGE10_X        | 2521.5400 |                   |         |
|             | LAGE11_T        | 0.0000    |                   |         |
|             | LAGE12_T        | 0.0000    |                   |         |
|             | LAGE13_T        | 0.0000    |                   |         |
|             | LAGE14_T        | 0.0000    |                   |         |
|             |                 |           |                   |         |

Mit der Schaltfläche Letzte Stichprobe löschen können die Werte der letzten Stichprobe aus dem Speicher gelöscht werden.

Nachdem alle Stichproben gemessen wurden, können die Daten mittels der Schaltfläche Daten übertragen als ASCII Datei

PC-DMIS – IBS Konverter V. 4.2.2

Seite 16 von 18

ausgegeben werden. Hierbei wird der festgelegte Zielordner und Dateiname berücksichtigt (siehe Kapitel 3.1.1).

Beispiel einer Datei:

Auftrag 1234A Pruefer 12 Maschine FM123 Datum 29.03.2006 Uhrzeit 17:35 Nest 34 Position LAGE1\_X 2479.250 2479.250 Position LAGE2\_X 2492.860 2492.860 Position LAGE3\_X 2512.110 2512.110

Die Maschinennummer kommt aus einem PC-DMIS™ Überwachungsfeldern.

| START | =AUSRICHTUNG/ANFANG,AUFRUFEN:, LIST= JA                 |
|-------|---------------------------------------------------------|
| A     | USRICHTUNG/ENDE                                         |
| Μ     | IODUS/MANUELL                                           |
| V     | ORHALTEBEREICH/ 3                                       |
| R     | ÜCKFAHRWEG/ 2                                           |
| B     | EWEG_GESCHW/ 100                                        |
| Μ     | AN_RÜCKZUG/1                                            |
| F     | LY/EIN,3                                                |
| Ü     | BERWACHUNGSFELD/KEINE_ANZEIGE,LIMIT=15; Maschine: FM123 |
| L     | ADE_TASTER/TEST                                         |
| Т     | ASTSPITZE/T1A0B0, SCHAFTIJK=0, 0, 1, WINKEL=0           |

Überwachungsfelder stehen in PC-DMIS™ CAD oder CAD++ zur Verfügung. Bei PC-DMIS™ PRO ist eine Option erforderlich.

Die Auftragsnummer wird aus einem Dokumentationskommentar im Messprogramm gelesen. Die Position des Kommentars im Programm ist unerheblich.

START =ALIGNMENT/START,RECALL:, LIST= YES ALIGNMENT/END MODE/MANUAL PREHIT/ 4 RETRACT/ 4 CHECK/ 5,1 MOVESPEED/ 100 TOUCHSPEED/ 4 LOADPROBE/TEST TIP/TIP1, SHANKUK=0, 0, 1, ANGLE=0 COMMENT/DOC,NO,Auftrag 1234567890123456789012345

Hierbei ist die Schreibweise des Kommentartextes zu beachten:

Auftrag + 1 Leerzeichen + Auftragsnummer

Klein- oder Großschreibung im Schlüsselwort AUFTRAG spielt hierbei jedoch keine Rolle.